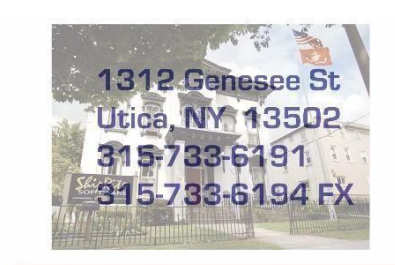

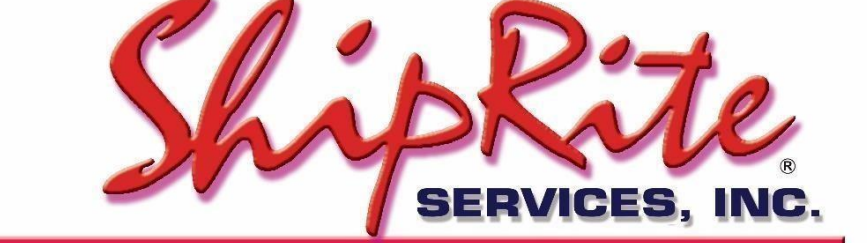

www.shiprite.net

info@shipritesoftware.com

# FedEx LTL Freight Services

ShipRite users can process **FedEx LTL Freight** shipments by signing up with your FASC rep. ShipRite also supports **FedEx LTL Freight Box**.

Here is a recap of the FedEx Freight Services:

Available NOW in your ShipRite ShipMaster with your normal FASC account (no sign up or special account required) is **FedEx Express Freight**. If you enter a shipment over 150 lbs you will see the 3 buttons below show up with pricing for AIR Freight:

- FedEx Express 1Day Freight
- FedEx Express 2Day Freight
- FedEx Express 3Day Freight

The following two TRUCK Freight services are available AFTER you complete a sign up process from your FASC representative:

- FedEx LTL Freight Economy
- FedEx LTL Freight Priority

You will need to contact the FedEx FASC program in order to flag your account for Freight use and to get DISCOUNT PRICING. Once you sign up, your account will be flagged and you can start using the 2 LTL services within the ShipRite ShipMaster. FedEx LTL Freight Economy and FedEx LTL Freight Priority are using your regular FedEx account number.

Finally, there is the FLAT RATE LTL shipping service called FedEx Freight Box. This requires a separate freight account number to be obtained from your FASC rep. FedEx Freight Box has 2 services:

- FedEx LTL Freight Box Economy
- FedEx LTL Freight Box Priority

After you have obtained a SEPARATE account number for this service, please follow the procedure below. The flat rate pricing is also listed below.

**PRICING: PLEASE NOTE.** ShipRite does NOT add in the fees for Liftgate pick up, Liftgate delivery, Residential Delivery and advance Notify (or notify before delivery). You must setup a POS Button to charge your customer for those fees. When you are filling in the Bill of Lading is where you will direct FedEx to perform those services. See below.

#### How to process an AIR Freight Shipment

1DAY, 2DAY, and 3DAY Air Freight shipments are processed just like a regular FedEx shipment. The only requirement to obtain pricing is that the weight has to be above 150lb.

## How to process a LTL Freight Shipment

In the Ship1 screen start the shipment process like any other shipment. Enter in the weight (must be over 150lb for Freight), enter the TO address, enter in the Dimensions (L W H), then click on the "FedEx LTL Freight" button in the top right corner.

Once that button is selected the Freight Quote window will display. Fill out the needed information and select "Get FedEx Freight Rate".

"Class" is the Classification on what type of freight you are shipping. You can go to this link to find out what class you should use: <u>https://smallbusiness.fedex.com/freight-classification.html</u>

| eandling<br>Units<br>(H/U) | H/U Packaging Type | Pieces         | Description (Max length 55 chars): | Class                            | LBs   | Insured<br>Value |
|----------------------------|--------------------|----------------|------------------------------------|----------------------------------|-------|------------------|
| 1                          | -                  | 1              |                                    |                                  | 151   |                  |
|                            | ·                  |                |                                    |                                  |       |                  |
|                            | ·                  |                |                                    |                                  |       |                  |
|                            | •                  |                |                                    |                                  |       |                  |
|                            | -                  |                |                                    |                                  |       |                  |
|                            | Payment Type:      | ○ COL<br>⊙ PRE | LECT Distribute weigh              | it evenly between the items: 🛛 🧮 | 151lb | \$0.00           |
|                            | Get F              | edEx Fre       | eight Rate                         | Cancel                           |       |                  |

ShipRite at this point will connect to the FedEx server to obtain the correct shipping rates. The rates will be displayed on the bottom of the shipping screen. (Scroll down if the rates are not visible right away)

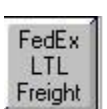

|        | \$ 1055.38 | \$ 771.41 | \$ 746.72 | \$ 436.84 | \$ 392.81 |
|--------|------------|-----------|-----------|-----------|-----------|
| FedEx. | FedEx      | FedEx     | FedEx     | FedEx®    | FedEx®    |
|        | 1Day®      | 2Day®     | 3Day®     | LTL       | LTL       |
|        | Freight    | Freight   | Freight   | Priority  | Economy   |

**Pricing:** If you are a FedEx FASC, you get at least a 50% discount on the linehaul trucking fee. Contact your FedEx FASC rep to negotiate a better discount. Because we are getting the pricing from the FedEx FREIGHT web site, it sends the FULL TARRIFF charge. So follow this logic. If you wanted to sell FedEx Freight for EXACTLY what it cost you, you would put -60% in for all 3 levels on the Freight services. That is MINUS 60%. We recommend that you set them to -50% and see how that works for you.

As you can see, that makes the shipping cost to the client more reasonable.

Also, you should be aware of some extra services that are also subject to negotiation.

**COD:** U.S. – 6.0% of COD amount, \$133.00 Min. Chg., Changes \$44.00.

INSIDE DELIVERY: U.S. – \$13.29 per cwt., \$140.00 Min. Chg., \$1,404.00 Max. Chg. Intra-Canada – \$6.66 per cwt., \$59.00 per shipment.

NOTIFY BEFORE DELIVERY: U.S. - \$61.00 per shipment

**RESIDENTIAL DELIVERY:** U.S. - \$144.00 per shipment.

LIFTGATE PICK UP OR DELIVERY: \$9.26 per cwt., subject to a minimum charge of \$137.00 and a maximum charge of \$451.00.

FedEx Freight BOX is handled differently. That is a FLAT FEE with no discount. No worries though, those prices are already heavily discounted.

Select the desired and service and press the "Go Online Now" button to process the shipment.

ShipRite will print a 4x6 shipping label on your thermal printer.

For LTL Freight ShipRite will also generate a filled-out Bill of Lading which will print on your laser/desktop printer.

| 10 A 10 A                                                                                                    |                                                                                                    |                                                                                                    | Date 10/26/20                                                                                                    | 018                                                                                                    |                                                                                 | Purchase Or                                                                                                    | rder #                                                                                                    |                                                                                                    |  |
|----------------------------------------------------------------------------------------------------|----------------------------------------------------------------------------------------------------|----------------------------------------------------------------------------------------------------|----------------------------------------------------------------------------------------------------|----------------------------------------------------------------------------------------------------|---------------------------------------------------------------------------------|----------------------------------------------------------------------------------------------------|----------------------------------------------------------------------------------------------------|----------------------------------------------------------------------------------------------------|--|
| A172707932                                                                                                    |                                                                                                    |                                                                                                    | Shipper #                                                                                                    |                                                                                                    |                                                                                 | Shipper#                                                                                                    |                                                                                                    |                                                                                                    |  |
|                                                                                                    |                                                                                                    |                                                                                                    | REQUIRED: Please select a service type<br>FedEx Freight <sup>®</sup> Priority<br>FedEx Freight <sup>®</sup> Economy                                                                                                    |                                                                                                    | e type<br>Y                                                                     | OPTIONAL: You may select a money-back guarant<br>delivery (charges and tariff limitations may apply)<br>A.M. Delivery Close of Business Deliv                                                                                                    |                                                                                                    |                                                                                                    |  |
| HIPPER (from)                                                                                                    | Please provide ZIP co                                                                                                    | des and phone numb                                                                                                    | en.                                                                                                    | CONSIGNEE (to)                                                                                                    | E.                                                                              |                                                                                                    | 4.5                                                                                                    | all an                                                                                                    |  |
| ShipRite Parcel                                                                                                    | Copy & More                                                                                                    | XX                                                                                                    | 0002448                                                                                                    | Consignee                                                                                                    | ShipRite F                                                                      | Parcel Copy                                                                                                    | & More                                                                                                    | NF Acct. #                                                                                                    |  |
| In to Ame Conv & More 31573                                                                                                    |                                                                                                    |                                                                                                    | Code Phone Number<br>7330036                                                                                                    | Digne Number Attn. to                                                                                                    |                                                                                 |                                                                                                    | 4                                                                                                    | esa Code Phone Number<br>8157330436                                                                                                    |  |
| idness                                                                                                    | opp a more                                                                                                    | 35                                                                                                    | 2                                                                                                    | Address                                                                                                    |                                                                                 |                                                                                                    | 010100000                                                                                                    |                                                                                                    |  |
| ddress (Store, Dept., S                                                                                                    | Ste., Flc, Apr., Div.)                                                                                                    |                                                                                                    |                                                                                                    | Address (Store, Dept., S                                                                                                    | te., Fir., Apt., Di                                                             | d.                                                                                                    |                                                                                                    |                                                                                                    |  |
| ddress                                                                                                    |                                                                                                    |                                                                                                    |                                                                                                    | Address                                                                                                    |                                                                                 |                                                                                                    |                                                                                                    |                                                                                                    |  |
| ity Litica                                                                                                    |                                                                                                    |                                                                                                    |                                                                                                    | Circ Lities                                                                                                    |                                                                                 |                                                                                                    |                                                                                                    |                                                                                                    |  |
| ate/Province NY                                                                                                    |                                                                                                    | ZP/Postal Code                                                                                                    | Country LIPS                                                                                                    | State-Province NY                                                                                                    |                                                                                 |                                                                                                    | 71P/Fostal Code                                                                                                    | Country US                                                                                                    |  |
| etens or Addition 3                                                                                                    | Levines Eees and Charters                                                                                                    | 13501                                                                                                    | School C Limited Access                                                                                                    | Contract on Additional Sections Face and Channel Contract Of Links Channel                                                                                                    |                                                                                 |                                                                                                    |                                                                                                    |                                                                                                    |  |
| hipper Bill of Lading #                                                                                                    |                                                                                                    |                                                                                                    |                                                                                                    | Custom Delivery We                                                                                                    | daw:                                                                            |                                                                                                    | a cright a r                                                                                                    | and control of contract Act                                                                                                    |  |
| V                                                                                                    | PREPAID unloss                                                                                                    | 6.0.0                                                                                                    | DE Act. #<br>State                                                                                                    | Asiling Ac<br>ZIP/Postal Code                                                                                                    | Country                                                                         | are consignee                                                                                                    | Area Code                                                                                                    | Phone Number                                                                                                    |  |
| Freight charges are<br>marked collect.<br>CHECK BOX IF CO                                                                                                    | PREPAID unless                                                                                                    | J USD C.O.D<br>J CADAMOUN                                                                                                    | Image: Pipe Acct. #           State           1.           The let           2.         CO.D. 1           3.         C.O.D. 1                                                                                                    | Mailing Ac<br>ZIP/Postal Code<br>tters "C.O.D." must appe<br>funds to be collected as:<br>lee to be paid by:                                                                                                    | dress<br>Country<br>ar in box be<br>Certifie<br>Shipper                         | lore consignee<br>1 Funds □ (<br>1 Consignee                                                                                                    | Area Code<br>is name above.<br>Company Check                                                                                                    | Phone Number                                                                                                    |  |
| Freight charges are<br>marked collect.<br>CHECK BOX IF CO<br>EMIT C.O.D. TO (al<br>larre                                                                                                    | PREPAID unless OLLECT C different than shipper abo                                                                                                    | D USD C.O.D<br>D CAD AMOUN                                                                                                    | State<br>State<br>1. The let<br>2. C.O.D.1<br>3. C.O.D.1                                                                                                    | Mailing Address                                                                                                    | dress<br>Country<br>ar in box be<br>□ Certifie<br>Shipper □                     | <mark>lore consignee</mark><br>d Funds □ (<br>l Consignee                                                                                                    | Area Gode<br>'s name above.<br>Company Check                                                                                                    | Phone Number                                                                                                    |  |
| Treight charges are<br>marked collect.<br>CHECK BOX IF CO<br>EMIT C.O.D. TO (d<br>iarre                                                                                                    | PREPAID unless<br>DLLECT D<br>Collecent then shipper abo                                                                                                    | D USD C.O.D<br>D CAD                                                                                                    | Pic Act. #<br>State<br>1. The let<br>2. CO.D. f<br>3. CO.D. f<br>State                                                                                                    | Mailing Ad<br>ZIP/Postal Code<br>titers *C.O.D.* must appr<br>funds to be collected as:<br>face to be paid by                                                                                                    | dress<br>Country<br>er in box be<br>Certifie<br>hipper                          | lore consignee<br>1 Funds<br>1 Consignee<br>Countr                                                                                                    | Area Code<br>'s name above.<br>Company Check<br>y Code <sup>-</sup> Area Code                                                                                                    | Phone Number                                                                                                    |  |
| Preight charges are<br>marited collect.<br>CHECK BOX IF CO<br>EMIT CO.D. TO (7)<br>arre<br>7/<br>10/10uppertunktions, na<br>Arrent Analysis and Analysis<br>Arrent Analysis and Analysis<br>Arrent Analysis and Analysis<br>Arrent Analysis and Analysis<br>Arrent Analysis and Analysis<br>Arrent Analysis                                                                                                    | PREPAID unless DLLECT different than shipper abo ytemportation executed in the temport                                                                                                    | C.O.D<br>CAD AMOUN<br>Ve33                                                                                                    | PIC Acrt. # State   I. The let  Z. CO.D. f  3. CO.D. f  3. CO.D. f  State  reading to plants a discovery of the state of the state of                                          | Mailing Ad<br>2019/Fontal Code<br>fates "C.O.D." must appo-<br>funds to be collected as:<br>lee to be paid by. 3<br>Mailing Address<br>2019/Fontal Code<br>environment of the second and an or-<br>path and an of the second and an or-<br>and an of the second and an or-<br>and an of the second and an or-<br>and an of the second and an or-<br>and and an or-<br>an of the second and an or-<br>and an or an or-<br>an of the second and an or-<br>an of the second and an or-<br>an of the second an or-<br>an of the second an or-<br>an of the second an or | dress Country ar in box be Certifie Shipper Country Country                     | tore consigned<br>Hunds I (<br>Consignee<br>Countr<br>forward constant<br>of a functional conflow<br>forward constant<br>forward constant<br>forward                                                                                                    | Area Code<br>is name above.<br>Company Check<br>y Code 'Area Code<br>industry areas<br>and a second and a<br>and a second a second a<br>and a second a second a second<br>and a second a second a second<br>and a second a second a second a second<br>and a second a second a second a second<br>and a second a second a second a second<br>and a second a second a second a second<br>and a second a second a second a second<br>and a second a second a second a second a second<br>a second a second a second a second a second a second<br>a second a second a second a second a second a second<br>a second a second a second a second a second a second a second<br>a second a second a second a second a second a second a second a second<br>a second a second a second a second a second a second a second a second<br>a second a second a secon                                                                                                    | Phone Number  Personal Check  Phone Number  Phone Number  Phone Sumber  Phone Sumber  Phone Sum Sum Sum Sum Sum Sum Sum Sum Sum Sum                                                                                                    |  |
| Preight charges are<br>marked collect.<br>CHECK BOX IF CO<br>EMIT C.O.D. TO (if<br>airre<br>7/<br>CHMD, approveded are<br>represented at the<br>presented are an<br>exercised and the pre-<br>cession of the pre-<br>ter of the pre-<br>ter of the | PREPAID unless<br>DILECT<br>different then shipper abore<br>severy address emanded in the sevent<br>process address emanded in the sevent<br>process address emanded in the sevent<br>process address addre<br>address address address address address address address address address address address address address address address address address address address address address address address address address address address address address add   | C.O.D<br>D CAD<br>CAD<br>web:<br>and the start of the start<br>and the start of the start of the start<br>and the start of the start of the start<br>and the start of the start of the start<br>and the start of the start of the start of the start<br>and the start of the start of the start of the start of the<br>start of the start of the start of the start of the start of the<br>start of the start of the start of the start of the start of the<br>start of the start of the start of the start of the start of the<br>start of the start of the start of the start of the start of the start of the<br>start of the start of the star | TRE Acrt. # States  1. The let 2. CO.D.1  T 3. CO.D.1  States  States  States  Acrticles, Separate Acrossed                                                                                                    | Mailing At<br>2019/Postal Code<br>Itters * Co.D. * must appendent<br>funds to be collected as:<br>fee to be paid by. 9<br>Mailing Addmas<br>2019/Postal Code<br>entertains detailed among<br>Addmas Atom Science and Code                                                                                                    | Country ar in box be Critical Country Country Country Country Country           | tore consignee<br>d Funds I (<br>Consignee<br>Countr<br>Countr<br>Industrial and the<br>fundamental of the<br>fundamental of the                                                                                                    | Area Code<br>s name above.<br>Company Check<br>y Code Area Code<br>and Area Code<br>and Are                                                                                                   | Phone Number Phone Number Phone Number Phone Number Phone Number Phone Number Phone Number Phone Number                                                                                                    |  |
| In the second second se                                                                                                    | PREPAID unless<br>different than shipper abo<br>different than shipper abo<br>provide the second second second<br>provide the second second second<br>provide the second second second<br>provide the second second second<br>provide the second second second<br>provide the second second second second<br>provide the second second second second<br>provide the second second second second second<br>provide the second second sec | D USD C.O.D<br>CAD AMOUN<br>Vel:<br>CALCE DESCRIPTION<br>CALCE DESCRIPTION                                                                                                    | DF Act, #<br>State<br>1. The left<br>2. CO.D.1<br>3. CO.D.1<br>5.<br>State<br>or entropy of particular diverse<br>states of the state of the state of the state<br>of the state of the state of the state of the state<br>of the state of the state of the state of the state<br>of the state of the state of the state of the state of the state<br>of the state of the state of the state of the state of the state<br>of the state of the state | Mailing At<br>ZDI/Potatal Code<br>titers "Co.0." most appo<br>funds to be collected as:<br>see to be paid by                                                                                                    | Country<br>ar in box be<br>Certifie<br>Detrifie<br>Country<br>Country           | Consignee<br>d Funds I (<br>Consignee<br>Countr<br>Countr<br>Count | Area Code<br>s name above.<br>Company Check<br>y Code Area Code<br>and Area Code<br>and Are                                                                                                   | Prone Number Prone Number Prone |  |
| V V Freight charges are marked collect. CHECK BOX IF CO CHIC CO.D. TO (if arre 7 V V V V V V V V V V V V V V V V V V                                                                                                    | PREPAID unless OLLECT Officerent than shipper bloc severation of the solar present of the solar present of the solar solar of the solar present of the solar solar of the solar present of the solar of the solar officerent of the solar of the solar officerent of the solar of the solar officerent of the solar of the solar officerent of the solar of the solar officerent of the solar of the solar officerent of the solar of the solar officerent of the solar of the solar officerent of the solar of the solar of the solar officerent of the solar of the solar of the s                       | D USD C.O.D<br>D CADAMOUN<br>web:<br>                                                                                                    | 767 Acti. #           State           2.         CO.D. 1           T         State           3.         CO.D. 1           State         State           restriction of state of state         State           restriction of state         State           restriction of state         State           restriction of state         State           restriction of state         State           restriction of state         State           TOTAL WEIGHT         TOTAL WEIGHT                                                                                                    | Malling Au<br>[279] Postal Code<br>tests *C.6.0.* most apport<br>tests *C.6.0.* most apport<br>tests *C.6.0.* most apport<br>test to be gained by                                                                                                    | Country Country Country Country Country Country Country Country Country Country | Consignee<br>Funds I (Consignee<br>Consignee<br>Country<br>Metalering and Country<br>Metalering Lange<br>Metalering Lange<br>Meta                                                                                                    | Area Code<br>s name above.<br>Company Check<br>More Code<br>Area Code<br>Area Code<br>Are | Plane Number Plane Number Plane |  |

You may also EDIT the B/L with PEN and it is

legally binding. There are checkboxes for LIFTGATE PICKUP and LIFTGATE DELIVERY. Under Special instructions you will add items like NOTIFY BEFORE DELVERY. Keep in mind that ShipRite does not ADD THE FEES for these services into the POS, so you must do that manually. ShipRite ONLY calculates the shipping (linehaul) fees. We suggest you setup some POS Buttons for those fees.

**Important:** In order for the Bill of Lading (BOL) to print, your must have Adobe Reader set as the default PDF reader. Right click on any pdf document in your computer. Select "Open With" and then select "Choose another app". (do this even if Adobe is in the list).

A window will come up that says "How do you want to open this file?". Highlight Adobe Acrobat Reader and then check the box "Always use this app to open .pdf files)"

| Open with Adobe Acrobat Reader DC | Microsoft Word D        | 424 KB | How do you want to open this he?                                                                                                    |
|-----------------------------------|-------------------------|--------|----------------------------------------------------------------------------------------------------|
| Open                              | Adobe Acrobat D         | 570 KB | Keep using this app                                                                                                    |
| Print                             | Microsoft Word D        | 417 KB |                                                                                                    |
| Share                             | JPG File                | 38 KB  | Adobe Acrobat Reader DC                                                                                                    |
| View online                       |                         |        |                                                                                                    |
| Always keep on this device        |                         |        |                                                                                                    |
| Free up space                     |                         |        | Featured in Windows 10                                                                                                    |
| Scan selected items for viruses   |                         |        | Microsoft Edge                                                                                                    |
| Shred using AVG                   |                         |        | Open PDFs right in your web browser.                                                                                                    |
| AVG Shredder                      |                         |        | and the second state of the second state of th |
| Open with                         | > 😕 Adobe Acrobat Reade | er DC  | Other options                                                                                                    |
| Give access to                    | > 👩 Google Chrome       |        | Google Chrome                                                                                                    |
| Restore previous versions         | Aicrosoft Edge          |        |                                                                                                    |
| Send to                           | > Word                  |        | Word                                                                                                    |
| Cut                               | Search the Store        |        |                                                                                                    |
| Сору                              | Choose another app      |        | look for an app in the Store                                                                                                    |
| Create shortcut                   |                         |        |                                                                                                    |
| Delete                            |                         |        | Always use this app to open .pdf files                                                                                                    |
| Rename                            |                         |        |                                                                                                    |
| Properties                        |                         |        | OK                                                                                                    |

## FedEx Freight Box

ShipRite also supports shipping of the FedEx Freight Box. The Freight Box provides a simple way of processing freight shipments: The box is provided for free by FedEx and the shipment is processed using flat rate pricing based strictly on zone.

| FedEx Zone | FedEx Freight® Priority Rate/Box | FedEx Freight <sup>®</sup> Economy Rate/Box |
|------------|----------------------------------|---------------------------------------------|
| 2          | \$141.00                         | \$133.00                                    |
| 3          | \$156.00                         | \$148.00                                    |
| 4          | \$178.00                         | \$169.00                                    |
| 5          | \$219.00                         | \$208.00                                    |
| 6          | \$254.00                         | \$240.00                                    |
| 7          | \$289.00                         | \$264.00                                    |
| 8          | \$330.00                         | \$289.00                                    |

FedEx Freight Box Flat Rate Pricing:

Visit <u>https://smallbusiness.fedex.com/freightbox.html</u> for more information on the Freight Box.

#### Setup Freight Box in ShipRite

Freight Box cannot be shipped using your regular FedEx Account Number. Please contact FedEx FASC program to obtain a Freight account number that can be used to ship Freight Box.

 Once you obtain the account number, in ShipRite go to Setup > General Setup Options > Carrier Setup > FedEx > SETUP FedEx Freight Box Account Number.

| Carrier Selection FEDEX                                                                                                    | SETUP - FedEx Freight Box Account Number                     |
|----------------------------------------------------------------------------------------------------|--------------------------------------------------------------|
| EMAIL - Shipping Notifications<br>FASC Discount Tier<br>FedEx Authorized Ship Center (FASC)<br>SETUP - FedEx Account Number<br>SETUP - FedEx HAL ID<br>SETUP - FedEx HAL ID<br>SETUP - Register with FedEx<br>SETUP - Signature Release Number | SETUP - FedEx<br>Freight Box Account<br>Number<br>Update Now |

- 2. Enter in your Freight Box Account Number and click Update Now.
- 3. Next click on the "SETUP Register with FedEx" option. A disclaimer will display, please read, check that you understand, and click "I Agree".
- 4. At this point, a popup message will ask if you to register the regular FedEx Account or the Freight Box Account. **Press NO** to register the Freight Box Account.
- 5. Follow the remaining prompts to complete registration. <u>Shipping FedEx Freight Box</u>

To process a Freight Box Shipment, in the Ship1 screen in the packaging drop down menu select "FedEx" and on the bottom chose between the "FedEx Freight Large Box" and "FedEx Freight Small Box".

The Pricing will be displayed on the last panel. If it's not visible scroll to the bottom to see the Freight panel.

The Freight Economy and Freight Priority Buttons will display with the Freight Box pricing. Select the desired service and process the shipment just like a regular Freight shipment.

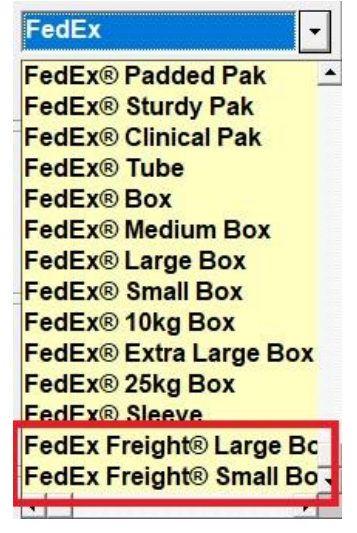

## Freight Pricing and Markups

Remember to setup Markups for the two Freight services. Go to Actions > Table Management > Master Shipping Table > FEDEX. Select the "FEDEX-FRE" and "FEDEX-FRP" services, go to percentage markup and enter in your percentage markup. Save, Exit, and restart ShipRite for changes to take effect.

Note: Even though the FedEx Freight Boxes are a flat rate from FedEx, they use your freight markups for pricing.

#### **IMPORTANT:**

Before shipping and charging the customer please call FedEx and verify the cost as there could be additional fees.